# Išankstinės pacientų registracijos (IPR) informacinės sistemos (IS) instrukcija pacientams

# Terminai ir santrumpos

- APK Anoniminio paciento kodas
- IPR Išankstinė pacientų registracija
- SPĮ Sveikatos priežiūros įstaiga

## Paciento prisijungimas

Laisvų laikų išankstinei registracijai paieška yra puslapyje https://ipr.esveikata.lt/

## Gauti anoniminio paciento kodą ir registruotis vizitui anonimiškai

### Pastabos

| ^            | Pacientas norėdamas sugeneruoti APK turi atitikti šias sąlygas:              |
|--------------|------------------------------------------------------------------------------|
|              | 1. Pacientui yra 16 m. ar daugiau;                                           |
| <u>ر شرک</u> | 2. Pacientas turi turėti diagnozę leidžiančią atlikti anoniminę registraciją |
|              |                                                                              |

Norint prisijungti prie IPR portalo spaudžiamas mygtukas [Prisijungti].

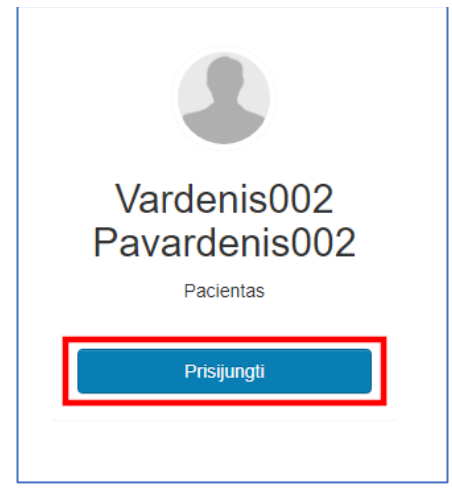

#### Atsidarius langui spaudžiama meniu nuoroda [Išankstinė pacientų registracija].

| 2 Pacientas                                                                       | × .                     | 🛗 Skiepų kalendorius                     | >                                     | 양 Paskutinë diagnozë                     |  |
|-----------------------------------------------------------------------------------|-------------------------|------------------------------------------|---------------------------------------|------------------------------------------|--|
|                                                                                   |                         | Pažymos                                  | ~                                     | F44.0 Disociacinė amnezija<br>2023-09-29 |  |
|                                                                                   |                         | Visos pažymos                            |                                       | Visos diagnozės                          |  |
| Vardenis002 Pavardenis002, 1988-02-29<br>ESI Nr. patient-230929-00001             |                         | Sveikatos istorijos suvestinė            | 🖹 Sveikatos istorijos suvestinė 🛛 🗸 🗸 |                                          |  |
|                                                                                   |                         | Paciento sveikatos istorijos suvestinė i | Visos alergijos                       |                                          |  |
|                                                                                   |                         | Elektroniniai receptai                   | ~                                     | 🖂 Naujausi pranešimai                    |  |
|                                                                                   | mas 🗸                   | Visi receptai > [sigyti nuc              | toliniu būdu >                        | Visi gauti pranešimai                    |  |
| Viešoji įstaiga Vilkpėdė<br>Gydytojai Juozas Baltušnik<br>2023-09-29 14:21   Kita | <b>s ligoninė</b><br>as | 🍞 E. receptų užsakymai e. vaistir        | néms 🗸                                | Pažymėjimai                              |  |
| Suvestinė >                                                                       | Dokumentai 🜗 >          | C Kraunami receptai                      |                                       | and the set of the set of                |  |
|                                                                                   |                         | Visi užsakymai                           |                                       |                                          |  |

Atsidarius langui spaudžiama meniu nuoroda "Pacientas" ir išsiskleidusiame meniu pasirenkamas punktas

|                                                                                         |                       |                        | Pagalba<br>Pacientas                                     |
|-----------------------------------------------------------------------------------------|-----------------------|------------------------|----------------------------------------------------------|
| Vizitų istorija Aktyvios eliės Eilių istorija                                           |                       |                        | Mano duomenys<br>Informavimo nustatymai<br>Mano atstovai |
| Šeimos gydytojo komanda Palaikomasis gydymas ir slauga                                  |                       |                        | Man suteikti įgaliojimai                                 |
|                                                                                         |                       |                        | Anoniminės registracijos nustatymai                      |
| vtinoj rogiotropijoj pojočko                                                            |                       |                        | 🕞 Atsijungti                                             |
|                                                                                         |                       |                        |                                                          |
| ✓ Visos įstaigos                                                                        | - leškoti             | 🔎 Registracijos vedlys |                                                          |
|                                                                                         | _                     |                        |                                                          |
| agmentą – Įveskite vardo arba pavardės fragmentą –                                      |                       |                        |                                                          |
| gmentą – nuo iki                                                                        |                       |                        |                                                          |
|                                                                                         | Aktyvūs siuntimai (0) |                        |                                                          |
|                                                                                         |                       | Aktyvių siuntimų nėra  |                                                          |
| VARDENIS002 PAVARDENIS002 , 1988-02-29<br>Asmens kodas:<br>ESI Nr. patient-230929-00001 |                       |                        |                                                          |
| šeinos gudytajas<br>Registracija pas šeimos gydytoją                                    |                       |                        |                                                          |
| Vizitų informacija                                                                      |                       |                        |                                                          |

### [Anoniminės registracijos nustatymai]

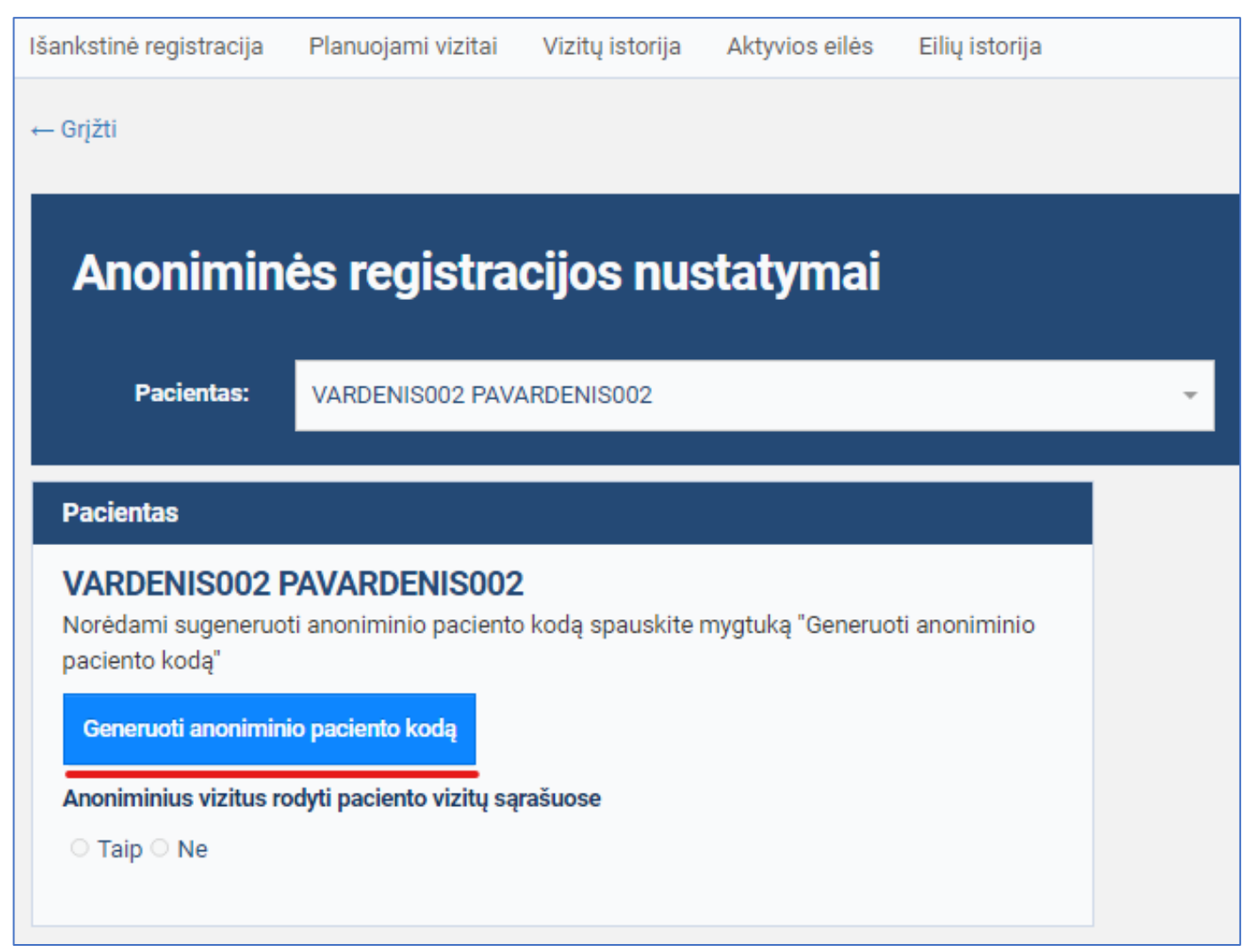

#### Sėkmingai sugeneruojamas APK.

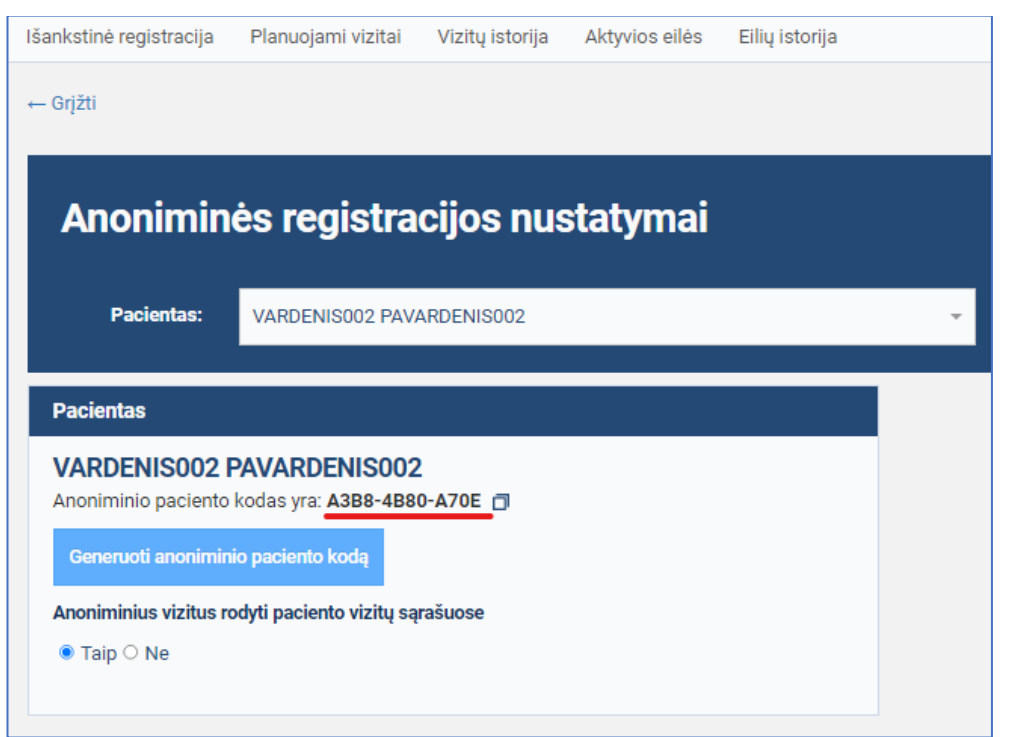

## Nustatyti anoniminių vizitų rodymą sąrašuose

Atidaromas Anoniminės registracijos nustatymai langas. Pasirenkama "Anoniminius vizitus rodyti paciento vizitų sąrašuose" nustatymo reikšmė "Taip" arba "Ne". Lango viršuje parodomas pranešimas apie pakeitimų išsaugojimą – standartinė pranešimo juosta žaliame fone su užrašu "Pakeitimai išsaugoti sėkmingai".

| Pakeitimai išsaugoti sėkmingai |                                                                            |                                |  |  |  |  |
|--------------------------------|----------------------------------------------------------------------------|--------------------------------|--|--|--|--|
|                                | ← Grįžti                                                                   |                                |  |  |  |  |
|                                | Anonimin                                                                   | ės registracijos nustatymai    |  |  |  |  |
|                                | Pacientas:                                                                 | VARDENIS002 PAVARDENIS002      |  |  |  |  |
|                                |                                                                            |                                |  |  |  |  |
|                                | Pacientas                                                                  |                                |  |  |  |  |
|                                | VARDENIS002 PAVARDENIS002<br>Anoniminio paciento kodas yra: A3B8-4B80-A70E |                                |  |  |  |  |
|                                | Generuoti anonimini                                                        | o paciento kodą                |  |  |  |  |
|                                | Anoniminius vizitus ro                                                     | dyti paciento vizitų sąrašuose |  |  |  |  |
|                                | ● Taip ○ Ne                                                                |                                |  |  |  |  |
|                                |                                                                            |                                |  |  |  |  |

## Registruotis anoniminiam vizitui

Prie IPR pacientų portalo prisijungusiam autentifikuotam pacientui, turinčiam galiojantį APK, užsiregistruoti vizitui anonimiškai, jeigu vizitui leidžiama anoniminė registracija.

#### **Pastabos**

| ^         | 1. | Pacientas turi turėti galiojantį APK;                                                     |
|-----------|----|-------------------------------------------------------------------------------------------|
|           | 2. | Serga liga, dėl kurios leidžiama anoniminė registracija;                                  |
| <u></u> > | 3. | IPR sistemoje turi būti laisvų vizitų, leidžiančių registruotis vizitui anoni-<br>miškai. |

Atidaromas IPR pacientų portalo Išankstinės registracijos langas. Suvedami paieškos duomenys ir spaudžiamas mygtukas [Ieškoti]

| Išankstinė registracija Planuojami vizita | i Vizitų istorija Aktyvios eilės                                                                                                | s Eilių istorija                          |                       |                       |
|-------------------------------------------|----------------------------------------------------------------------------------------------------|-------------------------------------------|-----------------------|-----------------------|
| Išankstinė pacientų registracija          | Šeimos gydytojo komanda                                                                                                    | Palaikomasis gydymas ir slauga            |                       |                       |
| Laisvų laikų išank                        | stinei registracija                                                                                                    | i paieška                                 |                       |                       |
| Vilniaus m. sav.                          | × 👻 Vilkpėdės li                                                                                                    | igoninė (++), Vilnius, Vilkpėdės g. 3 🗙 👻 | leškoti               | Registracijos vedlys  |
|                                           |                                                                                                    |                                           |                       |                       |
| Gydytojas psichiatras                     | × 👻                                                                                                    | Vilkpėdės ligoninė (+ × 👻                 |                       |                       |
| Gydytojas psichiatras (priklausomy        | bės) × ▾ 2023-10-02                                                                                                    | 2023-10-09                                |                       |                       |
| Pacientas                                 |                                                                                                    |                                           | Aktyvūs siuntimai (0) |                       |
| VARDENIS002 PAVARDENIS002                 | VARDENIS002 PAVAR                                                                                                    | DENIS002.1988-02-29                       |                       | Aktyvių siuntimų nėra |
|                                           | Asmens kodas:<br>ESI Nr. patient-230929-00001<br>Anoniminio paciento kodas:<br>Šeimos grdytojas<br>Registracija pas šeimos gydy |                                           |                       |                       |
|                                           | Vizitų informacija                                                                                                    |                                           |                       |                       |

## Laisvų vizitų pas gydytojus sąraše pasirenkamas vizitas.

| Laisvų laikų              | išankstinei                                                               | registracijai                                                                                                    | paieška                    |                      |                     |                             |   |
|---------------------------|---------------------------------------------------------------------------|----------------------------------------------------------------------------------------------------|----------------------------|----------------------|---------------------|-----------------------------|---|
| Vilniaus m. sav.          | × <del>-</del>                                                            | Visos įstaigos                                                                                                    | Ŧ                          | leškoti              | Išvalyti            | 🍽 Registracijos vedlys      |   |
| Gydytojas psichiatras     | × •                                                                       |                                                                                                    | (Vilkpėdės lig × 👻         |                      |                     |                             |   |
| Įveskite paslaugos pa     | avadinimo fragmei 👻                                                       | nuo iki                                                                                                    |                            |                      |                     |                             |   |
| Įstaiga / Gydytojas       | Paslauga                                                                  |                                                                                                    | Apmokėjimas                | Siuntimo poreikis    | Anksčiausias laikas | Laisvi laikai už laikotarpį |   |
| Vilkpėdės ligoninė (++) / | Gydytojas psichiatra                                                      | s (priklausomybės)                                                                                                    | Pacientas                  | Be siuntimo          | 2023-10-02 01:00    | 96 – įstaigoje.             | ~ |
| VARDENIS PAVARDENIS       | Gydytojas psichiatra                                                      | s (priklausomybės)                                                                                                    | Ligonių kasos              | Pacientas            | 2023-10-02 01:00    | 96 – pas gydytoją.          |   |
| Pacientas                 |                                                                           |                                                                                                    |                            | Aktyvūs siuntimai (0 | ))                  |                             |   |
| VARDENIS002 PAVARDE       | NISOO2<br>VARI<br>, 198<br>Asmer<br>ESI Nr.<br>Anonir<br>Šeiros g<br>Regi | DENIS002 PAVARD<br>8-02-29<br>Is kodas:<br>patient-230929-00001<br>ninio paciento kodas: 1:<br>ydytojas<br>stracija pas šeimos gydyto | ENISO02<br>894-D97E-42A7 🗇 |                      | Aktyvių siuntin     | ıų nera                     |   |

### Atidaromas langas ir pasirenkamas norimas vizito laikas ir spaudžiamas mygtukas [Registruotis anonimiškai].

| Gydytoja<br>← <sup>Grįžti</sup><br>Įstaiga                                                                                                    | Gydytojas psichiatras (priklausomybės): Gydytojų priėmimo laikai<br>– Grįžti<br>Istaiga Vilkpėdės Ilgoninė (++), Vilnius, Vilkpėdės g. 3 |                            |  |                             |                   |                                                                                                    |                                                |                                    |                            |                      |                                       |                          |              |
|----------------------------------------------------------------------------------------------------|----------------------------------------------------------------------------------------------------|----------------------------|--|-----------------------------|-------------------|----------------------------------------------------------------------------------------------------|------------------------------------------------|------------------------------------|----------------------------|----------------------|---------------------------------------|--------------------------|--------------|
| Gydytojas                                                                                                    |                                                                                                    |                            |  | Vilkpé                      | ėdės ligoninė (++ | )) × - Apmokėjimas - P<br>- L                                                                                            | 'acientas<br>igonių kasos<br><mark>koti</mark> | Siuntimas<br>Siuntimas<br>Išvalyti | Su siuntimu<br>3e siuntimo |                      |                                       |                          |              |
| 2023-10 ▼<br>Pr An Tr Kt                                                                                                    | <<br>Pn Št                                                                                                    | ><br>t Sk                  |  | Vizito<br>laikas            | Gydytojas         | Specialybė                                                                                                    | Paslauga                                       | Vizito tipas                       | Apmokėjimas                | Siuntimo<br>poreikis | Adresas                               |                          |              |
| SPALIS           02         03         04         05           09         10         11         12           16         17         18         19 | 06 07<br>13 14<br>20 21                                                                                                    | 01<br>7 08<br>4 15<br>1 22 |  | 2023-<br>10-02<br>01:00 Pr. |                   | Akušeris, Gydytojas genetikas,<br>Gydytojas psichiatras,<br>Medicinos psichologas,<br>Psichikos sveikatos<br>slaugytojas | Gydytojas psichiatras<br>(priklausomybės)      | pirminis<br>apsilankymas           | Pacientas                  | Be siuntimo          | Registratūra<br>Leksinova 555<br>kab. | Registruotis anonimiškai | Registruotis |
| 23 24 25 26<br>30 31                                                                                                    | 27 28                                                                                                    | 3 29                       |  | 2023-<br>10-02<br>01:15 Pr. |                   | Akušeris, Gydytojas genetikas,<br>Gydytojas psichiatras,<br>Medicinos psichologas,<br>Psichikos sveikatos<br>slaugytojas | Gydytojas psichiatras<br>(priklausomybės)      | pirminis<br>apsilankymas           | Pacientas                  | Be siuntimo          | Registratūra<br>Leksinova 555<br>kab. | Registruotis anonimiškai | Registruotis |
|                                                                                                    |                                                                                                    |                            |  | 2023-<br>10-02<br>01:30 Pr. |                   | Akušeris, Gydytojas genetikas,<br>Gydytojas psichiatras,<br>Medicinos psichologas,<br>Psichikos sveikatos<br>slaugytojas | Gydytojas psichiatras<br>(priklausomybės)      | pirminis<br>apsilankymas           | Pacientas                  | Be siuntimo          | Registratūra<br>Leksinova 555<br>kab. | Registruotis anonimiškai | Registruotis |
|                                                                                                    |                                                                                                    |                            |  | 2023-<br>10-02<br>01:45 Pr. |                   | Akušeris, Gydytojas genetikas,<br>Gydytojas psichiatras,<br>Medicinos psichologas,<br>Psichikos sveikatos<br>slaugytojas | Gydytojas psichiatras<br>(priklausomybės)      | pirminis<br>apsilankymas           | Pacientas                  | Be siuntimo          | Registratūra<br>Leksinova 555<br>kab. | Registruotis anonimiškai | Registruotis |

Užpildoma vizito registracijos forma ir spaudžiamas mygtukas [Užsiregistruoti].

| Naujas planuojamas išankstinis vizitas |                                                                                                    |                    |                                                                                           |  |  |  |  |
|----------------------------------------|----------------------------------------------------------------------------------------------------|--------------------|-------------------------------------------------------------------------------------------|--|--|--|--|
| Planuojamo vizito data ir laika:       | : 2023-10-02 01:15 Pr.                                                                              |                    |                                                                                           |  |  |  |  |
| Paciento inform                        | nacija                                                                                              | Gydytojo inform    | nacija                                                                                    |  |  |  |  |
| Pacientas:                             | A3B8-4B80-A70E 🗇                                                                                    | Gydytojas:         | Akušeris, Gydytojas genetikas, Gydytojas<br>psichiatras, Medicinos psichologas, Psichikos |  |  |  |  |
| Kontaktinis tel.:                      | Pasirinkite arba jveskite (370xxxxxxxx) 👻                                                           | Paslauros          | sveikatos slaugytojas, spaudo Nr.                                                         |  |  |  |  |
| El. paštas:                            | Pasirinkite arba įveskite -                                                                         | - asiaugos.        |                                                                                           |  |  |  |  |
| Pranešimus siųsti:                     | Koreguoti kontaktus                                                                                 | įstaiga:           | JAR kodas 124245322 ,<br>SVEIDRA Nr. 369                                                  |  |  |  |  |
|                                        |                                                                                                    | Adresas:           | SVEIDRA Nr. Registratūra Leksinova,, 555 kab.                                             |  |  |  |  |
|                                        | Dėmesiol Asmenims, kurie nėra prisirašę prie gydymo įstaigos, suteiktos pasiaugos gali būti mokamos | Vizito tipas:      | pirminis apsilankymas                                                                     |  |  |  |  |
| Paciento<br>nusiskundimas:             | Maksimalus lauko ilgis 700 simbolių                                                                 | Apmokėjimas:       | Pacientas                                                                                 |  |  |  |  |
|                                        |                                                                                                    | Siuntimo poreikis: | Be siuntimo                                                                               |  |  |  |  |
| jkelti dokumentus 🕹                    | C <sub>a</sub>                                                                                      | Dėmesio!           | 555 kab.                                                                                  |  |  |  |  |
| lšeiti neišsaugojus pal                | eltimų <mark>Užsiregistruoti</mark>                                                                 |                    |                                                                                           |  |  |  |  |

# Registruotis anoniminiam vizitui (neprisijungus)

## Pastabos

| ^        | 1. | Pacientas turi turėti galiojantį APK                                                      |
|----------|----|-------------------------------------------------------------------------------------------|
|          | 2. | Serga liga, kuri leidžia anoniminę registraciją                                           |
| <u> </u> | 3. | IPR sistemoje turi būti laisvų vizitų, leidžiančių registruotis vizitui anoni-<br>miškai. |

Atidaromas IPR pacientų portalo Išankstinės registracijos langas. Suvedami paieškos duomenys ir spaudžiamas mygtukas [Ieškoti]

| Laisvų laikų išankstinei registracijai paieška |     |                              |         |                        |  |  |  |  |  |
|------------------------------------------------|-----|------------------------------|---------|------------------------|--|--|--|--|--|
| Vilniaus m. sav.                               | × - | Visos įstaigos 👻             | leškoti | 🍽 Registracijos vedlys |  |  |  |  |  |
| įveskite specialybės pavadinimo fragmentą      | Ŧ   | (Vilkpėdės ligoninė (++))× 👻 |         |                        |  |  |  |  |  |
| Įveskite paslaugos pavadinimo fragmentą        | Ŧ   | nuo iki                      |         |                        |  |  |  |  |  |

### Laisvų vizitų pas gydytojus sąraše pasirenkamas vizitas.

| Išankstinė pacientų registra                   | acija Šeimos gydytojo komanda               | Palaikomasis gydymas ir slauga | 1           |                   |                        |                             |  |  |  |  |
|------------------------------------------------|---------------------------------------------|--------------------------------|-------------|-------------------|------------------------|-----------------------------|--|--|--|--|
| Laisvų laikų išankstinei registracijai paieška |                                             |                                |             |                   |                        |                             |  |  |  |  |
| Vilniaus m. sav.                               | × 👻 Visos įst                               | aigos                          | ·           | leškoti           | 🍽 Registracijos vedlys |                             |  |  |  |  |
|                                                |                                             |                                |             |                   |                        |                             |  |  |  |  |
| Įveskite specialybės pava                      | adinimo fragmentą 👻                         | [Vilkpėdės ligoninė (+ ×       | ·           |                   |                        |                             |  |  |  |  |
|                                                |                                             |                                |             |                   |                        |                             |  |  |  |  |
| Įveskite paslaugos pavad                       | linimo fragmentą 👻 nuo                      | iki                            |             |                   |                        |                             |  |  |  |  |
|                                                |                                             |                                |             |                   |                        |                             |  |  |  |  |
|                                                |                                             |                                |             |                   |                        |                             |  |  |  |  |
| Įstaiga / Gydytojas                            | Paslauga                                    |                                | Apmokėjimas | Siuntimo poreikis | Anksčiausias laikas    | Laisvi laikai už laikotarpį |  |  |  |  |
| Vilkpėdės ligoninė (++) /                      | Pirminis / pakartotinis apsilankymas pas g  | /dytoją psichiatrą             | Pacientas   | Be siuntimo       | 2023-10-05 07:00 Kt.   | 55 – įstaigoje.             |  |  |  |  |
| VARDENIS PAVARDENIS                            | Pirminis / pakartotinis apsilankymas pas gy | /dytoją psichiatrą             | Pacientas   | Be siuntimo       | 2023-10-05 07:00 Kt.   | 55 – pas gydytoją.          |  |  |  |  |
| Vilkpėdės ligoninė (++) /                      | Konsultavimas (psichikos sveikatos slaugy   | tojas)                         | Pacientas   | Be siuntimo       | 2023-10-05 07:00 Kt.   | 55 – įstaigoje.             |  |  |  |  |
| VARDENIS PAVARDENIS                            | Konsultavimas (psichikos sveikatos slaugy   | tojas)                         | Pacientas   | Be siuntimo       | 2023-10-05 07:00 Kt.   | 55 – pas gydytoją.          |  |  |  |  |
| Vilkpėdės ligoninė (++) /                      | Akušerija                                   |                                | Pacientas   | Be siuntimo       | 2023-10-05 07:00 Kt.   | 55 – įstaigoje.             |  |  |  |  |
| VARDENIS PAVARDENIS                            | Akušerija                                   |                                | Pacientas   | Be siuntimo       | 2023-10-05 07:00 Kt.   | 55 – pas gydytoją.          |  |  |  |  |

#### Atidaromas langas ir pasirenkamas norimas vizito laikas ir spaudžiamas mygtukas [Registruotis anonimiškai]

| Konsultavimas (psichikos sveikatos slaugytojas): Gydytojų priėmimo laikai<br>– Grati                                                             |                                                                                                    |                      |                             |           |                                                                                                    |                                                       |                              |             |                      |                                       |                          |              |
|----------------------------------------------------------------------------------------------------|----------------------------------------------------------------------------------------------------|----------------------|-----------------------------|-----------|----------------------------------------------------------------------------------------------------|-------------------------------------------------------|------------------------------|-------------|----------------------|---------------------------------------|--------------------------|--------------|
| Įstaiga<br>Gydytojas                                                                                                    | Vilkpédés ligoniné (++), Vilnius, Vilkpédés g. 3<br>Vilkpédés ligoniné (++)) ×  Apmokéjimas  Pacientas Ligonių kasos Siuntimas  Be siuntimo |                      |                             |           |                                                                                                    |                                                       |                              |             |                      |                                       |                          |              |
|                                                                                                    |                                                                                                    |                      |                             |           | leš                                                                                                    | koti                                                  | lšvalyti                     |             |                      |                                       |                          |              |
| 2023-10 -<br>Pr An Tr Kt                                                                                                    | <<br>Pn Št                                                                                                    | ><br>Sk              | Vizito<br>laikas            | Gydytojas | Specialybė                                                                                                    | Paslauga                                              | Vizito tipas                 | Apmokėjimas | Siuntimo<br>poreikis | Adresas                               |                          |              |
| SPALIS           02         03         04         05           09         10         11         12           16         17         18         19 | <ul><li>06 07</li><li>13 14</li><li>20 21</li></ul>                                                                                         | 01<br>08<br>15<br>22 | 2023-<br>10-05<br>07:00 Kt. |           | Akušeris, Gydytojas genetikas,<br>Gydytojas psichiatras,<br>Medicinos psichologas,<br>Psichikos sveikatos<br>slaugytojas | Konsultavimas<br>(psichikos sveikatos<br>slaugytojas) | pakartotinis<br>apsilankymas | Pacientas   | Be siuntimo          | Registratūra<br>Leksinova 555<br>kab. | Registruotis anonimiškai | Registruotis |
| 23 24 25 26<br>30 31                                                                                                    | 27 28                                                                                                    | 29                   | 2023-<br>10-05<br>07:15 Kt. |           | Akušeris, Gydytojas genetikas,<br>Gydytojas psichiatras,<br>Medicinos psichologas,<br>Psichikos sveikatos<br>slaugytojas | Konsultavimas<br>(psichikos sveikatos<br>slaugytojas) | pakartotinis<br>apsilankymas | Pacientas   | Be siuntimo          | Registratūra<br>Leksinova 555<br>kab. | Registruotis anonimiškai | Registruotis |
|                                                                                                    |                                                                                                    |                      | 2023-<br>10-05<br>07:30 Kt. |           | Akušeris, Gydytojas genetikas,<br>Gydytojas psichiatras,<br>Medicinos psichologas,<br>Psichikos sveikatos<br>slaugytojas | Konsultavimas<br>(psichikos sveikatos<br>slaugytojas) | pakartotinis<br>apsilankymas | Pacientas   | Be siuntimo          | Registratūra<br>Leksinova 555<br>kab. | Registruotis anonimiškai | Registruotis |

Paspaudus mygtuką [Registruotis anonimiškai] IPR IS pacientas bus nukreiptas į prisijungimo langą, žiūrėti Paciento prisijungimas

Sėkmingai prisijungus, tęsiama anoniminio vizito registracija, žiūrėti Registruotis anoniminiam vizitui

## Peržiūrėti anoniminius vizitus

IPR funkcionalumas, kuris leidžia prie IPR pacientų portalo prisijungusiam autentifikuotam pacientui, planuojamų ir istorinių vizitų sąrašuose peržiūrėti anoniminius vizitus ir juos vizualiai atskirti vizitų sąrašuose.

#### **Pastabos**

| ^ | 1. | Pacientas turi turėti planuojamų anoniminių vizitų                                                                                                    |
|---|----|----------------------------------------------------------------------------------------------------|
|   | 2. | Pacientas Anoniminės registracijos nustatymų lange, prie lauko "Anonimi-<br>nius vizitus rodyti paciento vizitų sąrašuose" pasirinkęs reikšmę "Taip". |

#### Spaudžiama meniu nuoroda [Planuojami vizitai]

| Išankstinė registracija Planuojami vizita | i Vizitų istorija                                                                                           | Aktyvios eilės Eilių istorija                                                                     |                       |                        |
|-------------------------------------------|----------------------------------------------------------------------------------------------------|---------------------------------------------------------------------------------------------------|-----------------------|------------------------|
| Išankstinė pacientų registracija          | Šeimos gydytojo                                                                                             | komanda Palaikomasis gydymas ir slauga                                                            | ]                     |                        |
| Laisvų laikų išank                        | stinei regis                                                                                                | stracijai paieška                                                                                 |                       |                        |
| Vilniaus m. sav.                          | × -                                                                                                    | Visos įstaigos 👻                                                                                  | leškoti               | 🝽 Registracijos vedlys |
|                                           |                                                                                                    |                                                                                                   |                       |                        |
| Įveskite specialybės pavadinimo           | fragmentą 🝷                                                                                                 | JUOZAS BALTUŠNIKAS(Vilkpėdės ligoninė (+ × 👻                                                      |                       |                        |
| Įveskite paslaugos pavadinimo fr          | ragmentą 👻                                                                                                  | nuo iki                                                                                           |                       |                        |
| Pacientas                                 |                                                                                                    |                                                                                                   | Aktyvūs siuntimai (0) |                        |
| VARDENIS002 PAVARDENIS002                 | VARDENISO<br>Asmens kodas:<br>ESI Nr. patient-23<br>Anoniminio pacie<br>Šeimos gydytojas<br>Registracija pa | 02 PAVARDENIS002 , 1988-02-29<br>30929-00001<br>Into kodas: A3B8-4B80-A70E 🗇<br>s šeimos gydytoją |                       | Aktyvių sluntimų nėra  |

Atidaromas planuojamų vizitų langas. Planuojamų vizitų sąraše matomi planuojami anoniminiai vizitai pažymėti "Anoniminis vizitas" požymiu.

| Planuojami vizitai                               |              |               |                                                                                                    |          |                                            |         |             |                      |                            |                                                  |  |
|--------------------------------------------------|--------------|---------------|----------------------------------------------------------------------------------------------------|----------|--------------------------------------------|---------|-------------|----------------------|----------------------------|--------------------------------------------------|--|
| Pacientas:                                       | VARDENIS002  | PAVARDENIS002 | Ŧ                                                                                                    |          |                                            |         |             |                      |                            |                                                  |  |
| Apsilankymo laik                                 | as Kabinetas | Gydytojas     | Specialybė                                                                                                    | Paslauga | Vizito tipas                               | Mokamas | Su siuntimu | Žalias<br>koridorius | Įstaiga                    | Kontaktinė Informacija                           |  |
| 2023-10-23 10:15 Patvirtintas Anoniminis vizitas | Pr. 555      |               | Akušeris, Gydytojas genetikas, Gydytojas psichiatras,<br>Medicinos psichologas, Psichikos sveikatos<br>slaugytojas | Genetika | nuotolinė sveikatos<br>priežiūros paslauga | Mokamas | Be siuntimo | -                    | Vilkpèdės<br>ligoninė (++) | Registratūra tel.<br>nr.: 555<br>Atšaukti vizitą |  |

### Spaudžiama nuoroda [Vizitų istorija]

| Išankstinė registracija Planuojami vizitai Vizitų isto | rija Aktyvios eilės Eilių istorija                                                                  |          |                                            |         |             |            |                            |                               |
|--------------------------------------------------------|----------------------------------------------------------------------------------------------------|----------|--------------------------------------------|---------|-------------|------------|----------------------------|-------------------------------|
| ← Grįžti                                               |                                                                                                    |          |                                            |         |             |            |                            |                               |
|                                                        |                                                                                                    |          |                                            |         |             |            |                            |                               |
| Planuojami vizitai                                     |                                                                                                    |          |                                            |         |             |            |                            |                               |
|                                                        |                                                                                                    |          |                                            |         |             |            |                            |                               |
| Pacientas: VARDENIS002 PAVARDENIS002                   | -                                                                                                   |          |                                            |         |             |            |                            |                               |
|                                                        |                                                                                                    |          |                                            |         |             | Žalias     |                            |                               |
| Apsilankymo laikas Kabinetas Gydytojas                 | Specialybė                                                                                          | Paslauga | Vizito tipas                               | Mokamas | Su siuntimu | koridorius | Įstaiga                    | Kontaktinė Informacija        |
| 2023-10-23 10:15 Pr. 555                               | Akušeris, Gydytojas genetikas, Gydytojas psichiatras,<br>Medicinos psichologas, Psichikos sveikatos | Genetika | nuotolinė sveikatos<br>priežiūros paslauga | Mokamas | Be siuntimo | -          | Vilkpėdės<br>ligoninė (++) | Registratūra tel.<br>nr.: 555 |
| Patvirtintas<br>Anoniminis vizitas                     | siaugyrojas                                                                                         |          |                                            |         |             |            |                            | Atšaukti vizitą               |

# Atidaromas vizitų istorijos langas. Istorinių vizitų sąraše matomi anoniminiai vizitai pažymėti "Anoniminis vizitas"

### požymiu.

| ∢ <u>Grjžti</u>                            |           |                                                                                                    |                       |                       |                                                                                                    |                |            |         |
|--------------------------------------------|-----------|----------------------------------------------------------------------------------------------------|-----------------------|-----------------------|----------------------------------------------------------------------------------------------------|----------------|------------|---------|
| Vizitų istorij<br>Pacientas                | a         | ·                                                                                                    |                       |                       |                                                                                                    |                |            |         |
| Apsilankymo laikas                         | Gydytojas | Specialybė                                                                                                    | Vizito tipas          | Įstaiga               | Būsena                                                                                                    | Veiksmą atliko | Priežastis | Atvyko? |
| 2022-12-29 07:00 Kt.<br>Anoniminis vizitas |           | Gydytojas chirurgas, Gydytojas veido ir<br>žandikaulių chirurgas, Gydytojas širdies<br>chirurgas, Vaikų ligų gydytojas, Vidaus ligų<br>gydytojas | Pirminis apsilankymas | Vilkpėdės<br>ligoninė | Užsiregistruota vizitui su įstaigos patvirtinimu.<br>Gautas įstaigos patvirtinimas, kad registracija<br>atitinka keliamus reikalavimus (pridėti reikalingi<br>dokumentai, parinktas tinkamas specialistas ir<br>paslauga) |                | -          | -       |
| 2022-12-29 07:00 Kt.                       |           | Gydytojas chirurgas, Gydytojas veido ir<br>žandikaulių chirurgas, Gydytojas širdies<br>chirurgas, Vaikų ligų gydytojas, Vidaus ligų<br>gydytojas | Pirminis apsilankymas | Vilkpėdės<br>ligoninė | Užsiregistruota vizitui su įstaigos patvirtinimu.<br>Gautas įstaigos patvirtinimas, kad registracija<br>atitinka keliamus reikalavimus (pridėti reikalingi<br>dokumentai, parinktas tinkamas specialistas ir<br>paslauga) | -              | -          |         |
| 2022-12-29 07:00 Kt.                       |           | Gydytojas chirurgas, Gydytojas veido ir<br>žandikaulių chirurgas, Gydytojas širdies<br>chirurgas, Vaikų ligų gydytojas, Vidaus ligų<br>gydytojas | Pirminis apsilankymas | Vilkpėdės<br>ligoninė | Užsiregistruota vizitui su įstaigos patvirtinimu.<br>Gautas įstaigos patvirtinimas, kad registracija<br>atitinka keliamus reikalavimus (pridėti reikalingi<br>dokumentai, parinktas tinkamas specialistas ir<br>paslauga) |                | -          |         |